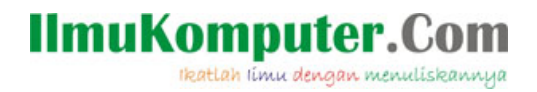

#### Instalasi MikrotikOS Pada VirtualBox

**Ricky Bagus Hija** 

rickybagushija@gmail.com

#### Lisensi Dokumen:

Copyright © 2003-2007 IlmuKomputer.Com

Seluruh dokumen di IlmuKomputer.Com dapat digunakan, dimodifikasi dan disebarkan secara bebas untuk tujuan bukan komersial (nonprofit), dengan syarat tidak menghapus atau merubah atribut penulis dan pernyataan copyright yang disertakan dalam setiap dokumen. Tidak diperbolehkan melakukan penulisan ulang, kecuali mendapatkan ijin terlebih dahulu dari IlmuKomputer.Com.

Komunitas eLearning IlmuKomputer.Com Copyright © 2003-2007 IlmuKomputer.Com

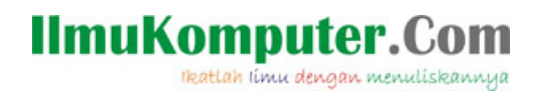

| ew Settings Start Dis | Card .                                                                                                    | Details 💿 Snapshots |
|-----------------------|----------------------------------------------------------------------------------------------------|---------------------|
| New (Ctrl+N)          | General                                                                                                    | Preview             |
| 10 romana Off         | Name: Ubuntu<br>Operating System: Ubuntu                                                                                           |                     |
|                       | System                                                                                                    |                     |
|                       | Base Memory: 512 MB<br>Boot Order: Floppy, CD/DVD-ROM, Hard Disk<br>Acceleration: PAE/NX                                           | Ubuntu              |
|                       | Display Video Memory: 12 MB                                                                                                    |                     |
|                       | Remote Desktop Server: Disabled                                                                                                    |                     |
|                       | Storage                                                                                                    |                     |
|                       | Controller: IDE<br>IDE Secondary Master: [CD/DVD] Host Drive 'H:'<br>Controller: SATA<br>SATA Port 0: Ubuntuvdi (Normal, 10,00 GB) |                     |
|                       | 🕞 Audio                                                                                                    |                     |
|                       | Host Driver: Windows DirectSound Reference Controller: ICH AC97                                                                    | Baons Hii           |
|                       |                                                                                                    |                     |

1) Pada tampilan awal VirtualBox, pilih *New* (Ctrl+N).

2) Pada kotak dialog Name and operating system.
Pilih Type Other, Version Other/Unknown dan Name ( di isikan terserah anda ), pilih Next.

| Name                                           | and operating system                                                                                                    |
|------------------------------------------------|----------------------------------------------------------------------------------------------------|
| Please c<br>and sele<br>on it. Th<br>to identi | hoose a descriptive name for the new virtual mach<br>ct the type of operating system you intend to inst<br>e name you choose will be used throughout Virtual<br>fy this machine. |
| Name:                                          | MIKROTIK                                                                                                    |
| Type:                                          | Other 🔹                                                                                                    |
| lersion:                                       | Other/Unknown                                                                                                    |

Komunitas eLearning IlmuKomputer.Com Copyright © 2003-2007 IlmuKomputer.Com

# IImuKomputer.Com

3) Pada kotak dialog *Memory size*.

Isikan besarnya memory yang digunakan terserah anda, minimal ( 64 MB ), pilih *Next*.

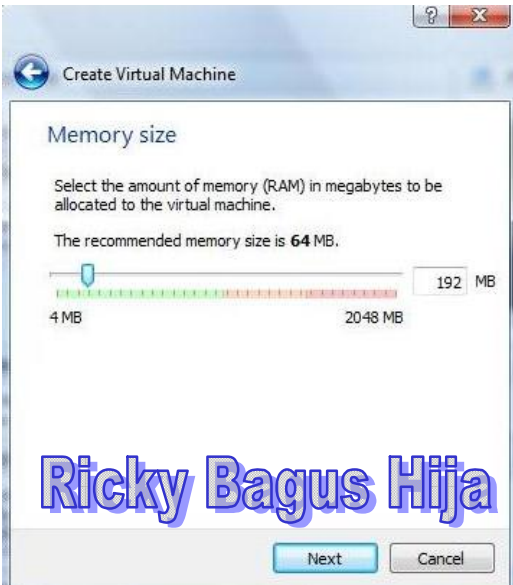

4) Pada kotak dialog *Hard drive*.

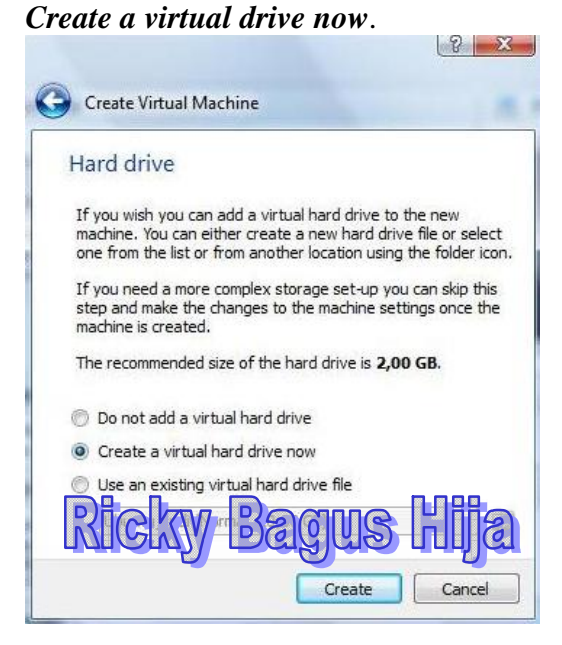

Komunitas eLearning IlmuKomputer.Com Copyright © 2003-2007 IlmuKomputer.Com

### IlmuKomputer.Com

5) Pada kotak dialog *Hard drive file type*. Pilih *VHD* (*Virtual Hard Disk*), *pilih Next*.

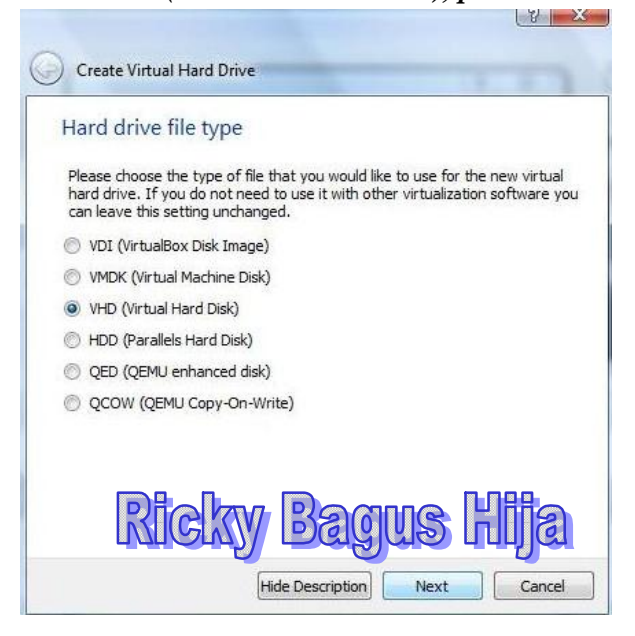

6) Pada kotak dialog Storage on physical hard drive.Pilih Dynamically allocated , pilih Next

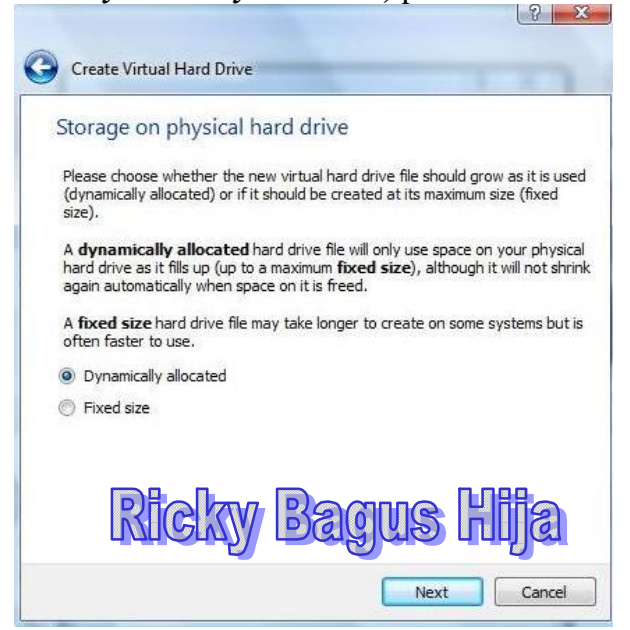

Komunitas eLearning IlmuKomputer.Com Copyright © 2003-2007 IlmuKomputer.Com

# IlmuKomputer.Com

7) Pada kotak dialog *File location and size*.
 Isikan besarnya hard disk, minmal (2GB), pilih *Create*.

| folder to create the file in.                                          |
|------------------------------------------------------------------------|
|                                                                        |
| egabytes. This size is the limit of the will be able to store on the h |
| 2,00 TB                                                                |
|                                                                        |
|                                                                        |

8) Muncul tampilan awal VirtualBox, pilih Start.

| File Machine Help                                                     |                                                                                                    |                     |
|-----------------------------------------------------------------------|----------------------------------------------------------------------------------------------------|---------------------|
| New Settings Start Disc                                               | ard                                                                                                    | Details O Snapshots |
| Ubuntu Start<br>Powered Off<br>MIKROTIK<br>Powered Off<br>Powered Off | General                                                                                                    | Preview             |
|                                                                       | Name: MIKROTIK<br>Operating System: Other/Unknown                                                              |                     |
|                                                                       | System                                                                                                    |                     |
|                                                                       | Base Memory: 192 MB                                                                                            | MIKROTIK            |
|                                                                       | Uisplay<br>Video Memory: 5 MB<br>Remote Desktop Server: Disabled                                               |                     |
|                                                                       | Storage                                                                                                    |                     |
|                                                                       | Controller: IDE<br>IDE Primary Master: MIKROTIK.vhd (Normal, 2, 15 GB)<br>IDE Secondary Master: [CD/DVD] Empty |                     |
|                                                                       | Audio                                                                                                    |                     |
|                                                                       | Host Driver: Windows DirectSound<br>Controller: ICH AC97                                                       |                     |
|                                                                       | Network                                                                                                    |                     |
| Start the selected virtual may                                        | Advator 1: DOnat EAST III (ALAT)                                                                               |                     |

Komunitas eLearning IlmuKomputer.Com Copyright © 2003-2007 IlmuKomputer.Com

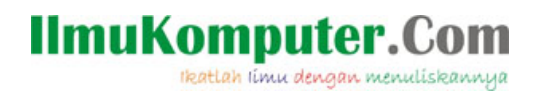

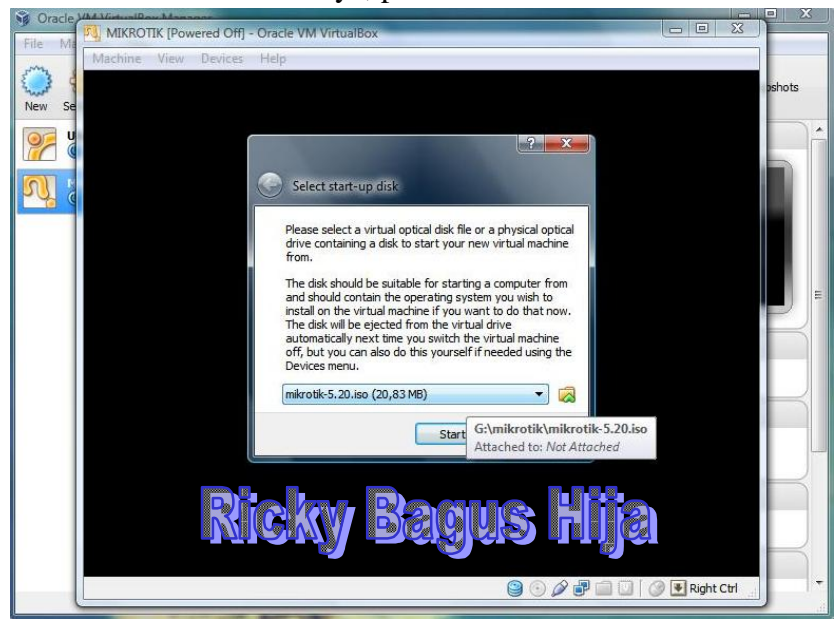

9) Pada kotak dialog *Select start-up disk*. Cari file ISO MikroTik-nya, pilih *Start*.

10) Kemudian muncul tampilan *Welcome to MikroTik Router Software Installation.* 

Berisikan paket – paket data yang akan kita install. Pilih semua paket dengan tekan 'a' kemudian tekan 'i' untuk proses installasi.

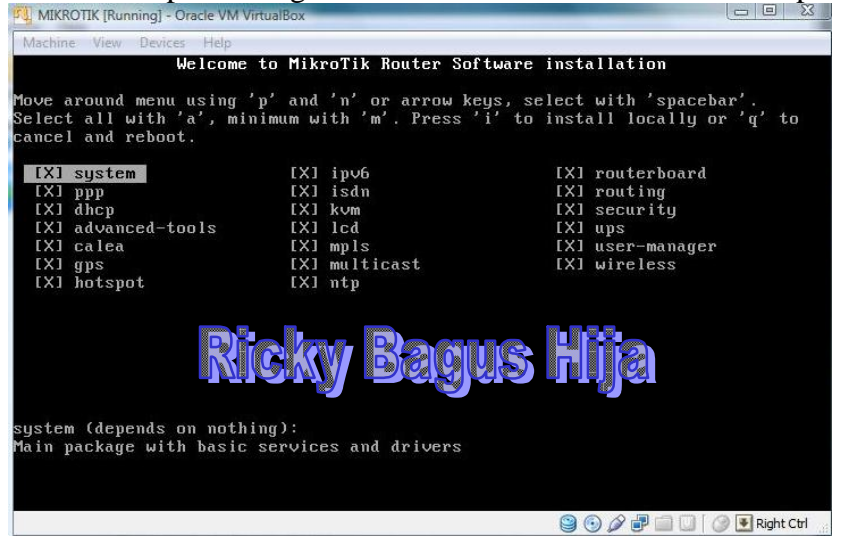

Komunitas eLearning IlmuKomputer.Com Copyright © 2003-2007 IlmuKomputer.Com

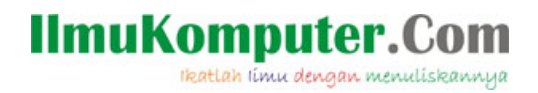

11) Tunggu proses instalasi sampe selesai, sekitar kurang dari 10 Menit. Tekan *enter* untuk merestart. Pada saat proses *restart* tekan **F12**.

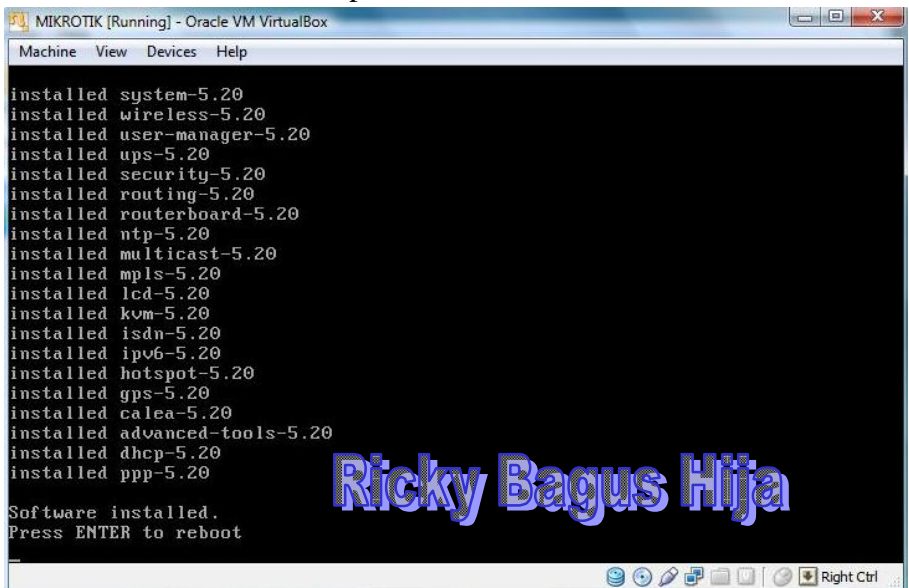

12) Muncul MikroTik 5.20

#### Mikrotik Login : admin

Password : ( tekan enter ), karena default password kosong.

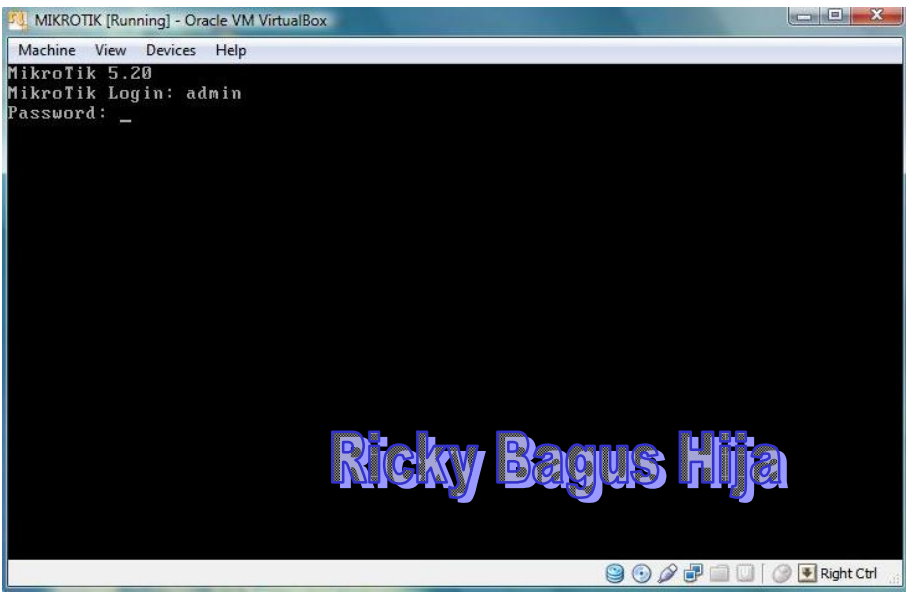

Komunitas eLearning IlmuKomputer.Com Copyright © 2003-2007 IlmuKomputer.Com

# IlmuKomputer.Com

13) Muncul Tampilan awal MikroTik yang telah siap digunakan.

| MIKROTIK [Runni                                                                                                    | ng] - Oracle | VM VirtualBox |         |         |            |     |                  |
|----------------------------------------------------------------------------------------------------|--------------|---------------|---------|---------|------------|-----|------------------|
| Machine View I                                                                                                    | Devices H    | lelp          |         |         |            |     |                  |
|                                                                                                    | RI           | <u>eky</u>    | Bagu    | s H     |            |     |                  |
| MMM MM                                                                                                    | M            | ккк           |         |         | TTTTTTTTT  | Т   | ккк              |
| мммм ммм                                                                                                    | M            | KKK           |         |         | TTTTTTTTTT | Т   | KKK              |
| MMM MMMM MM                                                                                                    | M III        | KKK KKK       | RRRRRR  | 000000  | TTT        | III | KKK KKK          |
| MMM MM MM                                                                                                    | M III        | KKKKK         | RRR RRR | 000 000 | TTT        | III | KKKKK            |
| MMM MM                                                                                                    | M III        | KKK KKK       | RRRRRR  | 000 000 | TTT        | ΙΙΙ | KKK KKK          |
| MMM MM                                                                                                    | M III        | ккк ккк       | RRR RRR | 000000  | TTT        | ΙΙΙ | KKK KKK          |
| MikroTik RouterOS 5.20 (c) 1999-2012 http://www.mikrotik.com/<br>ROUTER HAS NO SOFTWARE KEY                                                                                                    |              |               |         |         |            |     |                  |
| You have 23h46m to configure the router to be remotely accessible,<br>and to enter the key by pasting it in a Telnet window or in Winbox.<br>See www.mikrotik.com/key for more details.<br>Current installation "software ID": N9IJ-NGEU<br>Please press "Enter" to continue! |              |               |         |         |            |     |                  |
|                                                                                                    |              |               |         |         | 900        | 200 | 🕘 🕜 💽 Right Ctrl |

SELAMAT MENCOBA

#### **Biografi Penulis**

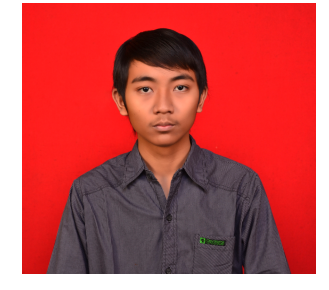

**Ricky Bagus Hija**. Lahir di Pekalongan 26 Mei 1993. Lulus dari SMK Telkom Shandhy Putra Purwokerto Jurusan Teknik Jaringan Akses tahun 2008. Sekarang sedang melanjutkan kuliah di Politeknik Negeri Semarang Program Studi Teknik Telekomunikasi Jurusan Teknik Elektro.